# **Submit Invoices**

Learn how to create and submit invoices, understand invoice statuses, track your invoices, and more.

- 1. Overview
- 2. Invoicing Basics: What You Need to Know

#### 3. Create and Submit the Invoice

- 3.1. Find the Purchase Order (PO)
- 3.2. Create the Invoice
- 3.3. Add Invoiceable Items
- 3.4. Upload Supporting Documentation

#### 4. <u>Next Steps: After You Submitted the Invoice</u> 4.1. Invoice Returned for Revision

- 5. <u>Track the Progress of Your Invoice</u> 5.1. Invoice Statuses Explained
- 6. Common Blocking Alerts: Invoices
- 7. Export Data: Invoices
- 8. Best Practices: Submitting Invoices

# **Before We Begin**

Users provisioned with the following roles can create, edit, and submit Invoices:

- Vendor Admin
- Vendor Financials Level 2 (L2)

Vendor Financials Level 1 (L1) users can view, but not submit, invoices.

### 1. Overview

Creating and submitting invoices in PASSPort is a five-step process:

- Open the relevant Purchase Order (PO) affiliated with your Active contract.
- Click the **Create Invoice** button. A Draft status invoice will be generated.
- Add Invoiceable Items to your invoice.
- Upload supporting documents to your invoice.
- Click **Submit Invoice** to send it to your contracting agency for review.

#### **Basic Steps to Submit an Invoice:**

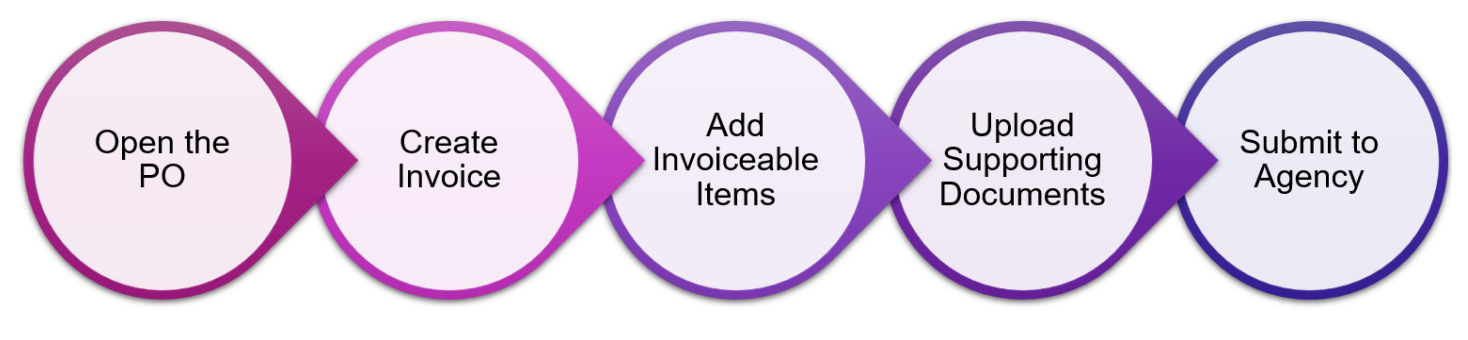

# 2. Invoicing Basics: What You Need to Know

Before doing any work in PASSPort, read this:

- Know when you can invoice: Invoicing can begin once these conditions have been met:
  - The contract is **registered**.
  - The work has started.
  - Your budget is **Approved**.
  - Your Purchase Order (PO) is Active.
- Study your Agency's Fiscal Manual to learn about their fiscal policies and requirements, such as invoicing intervals, deadlines, and required documentation. Note: This information is agency-specific; PASSPort and MOCS cannot provide guidance on these matters.
- Ensure PASSPort access: Make sure your colleagues working on invoices and payments have access to your organization's PASSPort account and are assigned the necessary user role(s) to do the work: Vendor Admins and Vendor Financials Level 2 (L2) can create and submit invoices.
- Attention DYCD providers: Depending on your program specifics, you may need to process financials outside of PASSPort using Program Expense Summary Report (PERS) or a Fiscal Agent - YMS. Visit the <u>DYCD website > CBO Financials Services</u> to learn more, download the relevant Fiscal Manual, and reach out to <u>BudgetandFinanceHelp@dycd.nyc.gov</u> for assistance.

### 3. Create the Invoice

### 3.1 Find the Purchase Order (PO)

#### **Quick Reminders:**

- A Purchase Order (PO) represents the contract budget for a specific fiscal year.
- A new PO is issued for each fiscal year of your contract.
- Depending on the length of your contract, you may receive **multiple POs** over time.
- Recommended: Submit invoices through the **PO** to avoid over-invoicing.
- You can only invoice against an Active PO.
- NYC's fiscal year begins July 1 and ends June 30.

#### Follow these steps to find and access the relevant PO:

- 1. Click **Financials** on the top navigation menu.
- 2. Select Browse Contract Budgets from the drop-down menu.

| ✓ <<br>                                                               | Pre | Prod De<br>PASS                | bug<br>PortC | entral | • | Profile | Tasks | RFx    | Contracts | Ordering | $\left(1\right)$ | Financials terformance Support |  |
|-----------------------------------------------------------------------|-----|--------------------------------|--------------|--------|---|---------|-------|--------|-----------|----------|------------------|--------------------------------|--|
| Browse Invoices                                                       |     | < ⑤ ☆ Browse Contract Budgets  |              |        |   |         |       | ct Bud | lgets     |          |                  | Browse Contract Budgets 2      |  |
|                                                                       |     |                                |              |        |   |         |       |        |           |          |                  | Browse Invoices                |  |
| Create Invoice                                                        |     |                                |              |        |   |         |       |        |           |          |                  | Create Invoice                 |  |
| Expected date format: M/d/yyyy         Browse Reconciliation Requests | T   | Expected date format: M/d/yyyy |              |        |   |         |       |        |           |          |                  | Browse Reconciliation Requests |  |

- 3. In the **Keywords** text field, enter the PO ID. (Example: PO404140). If you do not know the PO ID, enter the Contract ID or Contract Name instead.
- 4. Recommended: In the **Status** field, remove the **In Progress** and **Registered** filters, so that only Active displays. **Note:** You can only invoice against an **Active** PO.
- 5. Recommended: In the **Budget FY** field, select the appropriate fiscal year. (Example: 2026).
- 6. Click the Search button.

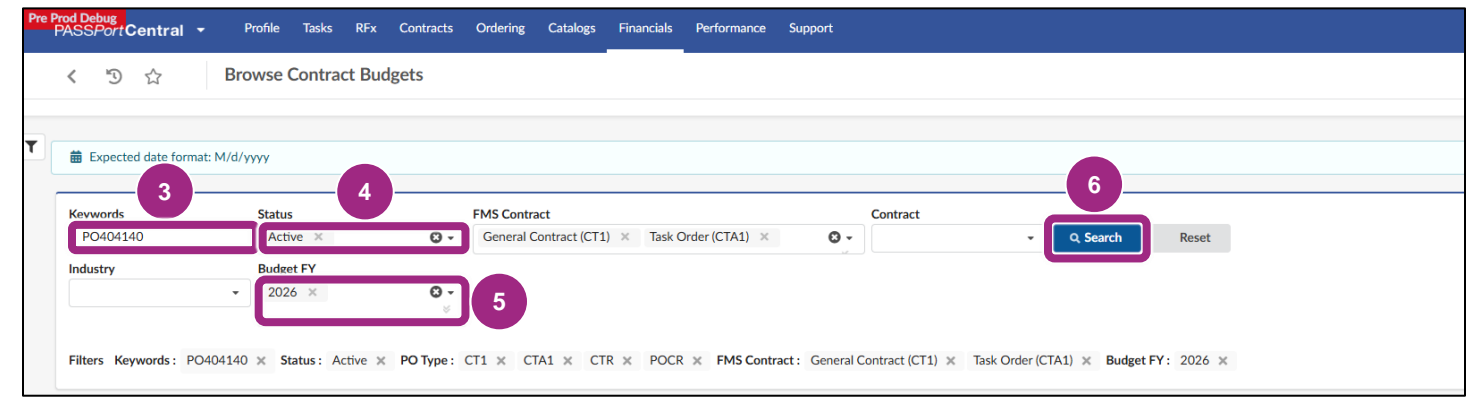

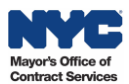

Results matching your criteria will display in a table below the search.

7. Click the **pencil** icon (or the hyperlinked PO ID) to open the PO.

| re Prod Debug<br>PASS <i>Port</i> Central - | Profile Tasks RFx C                                                                                                    | Contracts Ordering Catalog | Financials Perfo                                                | rmance Support  |          |                 |             |  |  |  |
|---------------------------------------------|----------------------------------------------------------------------------------------------------|----------------------------|-----------------------------------------------------------------|-----------------|----------|-----------------|-------------|--|--|--|
| < う ☆ Browse Contract Budgets               |                                                                                                    |                            |                                                                 |                 |          |                 |             |  |  |  |
| Expected date format: M/d                   | /уууу                                                                                                    |                            |                                                                 |                 |          |                 |             |  |  |  |
| Keywords                                    | Status                                                                                                    | FMS Contract               |                                                                 | Contract        |          |                 |             |  |  |  |
| PO404140                                    | Active ×                                                                                                    | General Contract (C        | General Contract (CT1) × Task Order (CTA1) × S - Q Search Reset |                 |          |                 |             |  |  |  |
| Industry                                    | Budget FY                                                                                                    |                            |                                                                 |                 |          |                 |             |  |  |  |
| -                                           | 2026 ×                                                                                                    | 8 <u>-</u>                 |                                                                 |                 |          |                 |             |  |  |  |
| Filters Keywords: PO40414                   | Filters Keywords: PO404140 × Status: Active × PO Type: CT1 × CTA1 × CTR × POCR × FMS Contract: General Contract (CT1) × Task Order (CTA1) × Budget FY: 2026 × |                            |                                                                 |                 |          |                 |             |  |  |  |
| 7<br>ID ÷                                   | Budget FY \$                                                                                                    | PO Initiator               | Status \$                                                       | Budgeted Amount | Received | Invoiced(Gross) | Contract    |  |  |  |
| PO404140                                    | 2026                                                                                                    | ADMIN TEST                 | Active                                                          | 150,000.00      |          |                 | \$ 06925N00 |  |  |  |
| 1 Result(s)                                 |                                                                                                    |                            |                                                                 |                 |          |                 |             |  |  |  |

The Purchase Order displays.

8. View the budget details listed in the PO Header section:

- Fiscal Year: Is it correct? (Example: 2026)
- Status: Does it show as Active? (Example: Yes)
   Note: Invoices can only be submitted via an Active PO.
- Budgeted Amount: Is it sufficient? (Example: \$150,000)
   Note: Your invoice cannot exceed the budgeted amount. If it will, stop and reach out to your contracting agency to see if they can increase your budget.
- **Program:** Is it correct? (Especially if your contract covers multiple programs.)

| Pre Prod Debug<br>PASSPortCentral | <ul> <li>Profile Tasks RFx Contracts Ordering Catalogs Financials Performance Support</li> </ul> |
|-----------------------------------|--------------------------------------------------------------------------------------------------|
| < "D ☆                            | PO: PO404140 - 06925N0017-HHS Invoice Demo Do Not Touch - CAMBA INC (Active)                     |
| «                                 | Create a Invoice Deduction Create Invoice Paguest Advance                                        |
| i Overview                        | Cleate a invoice Deduction Cleate invoice Request Advance                                        |
| % Indirect Rate                   | Alort                                                                                            |
| Receipts                          |                                                                                                  |
| \$ Invoices                       |                                                                                                  |
| 🖉 Change Log                      | ✓ Header                                                                                         |
| Budget                            | Fiscal Year                                                                                      |
|                                   | 2026 - City of New York (Legal)                                                                  |
|                                   | Status                                                                                           |
|                                   | Active                                                                                           |
| <u> </u>                          | Budgeted Amount                                                                                  |
|                                   | 150,000.00                                                                                       |
|                                   | Program                                                                                          |
|                                   | OLA/Office of Civil Justice                                                                      |

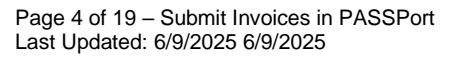

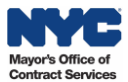

- 9. Go to the Budget tab of the Purchase Order.
- 10. Verify that the **Invoiceable?** checkbox is checked. This checked box indicates the line item in the budget can be invoiced.

| <ul> <li>Profile Tasks RFx Contrac</li> </ul> | s Ordering Catalogs                                                                                                    | Financials Perfor                                                                                                  | mance Support                                                                                                    |                                                                                                    |                                                                                                    |                                                                                                    |                                                                                                    | ¢ 6                                                                                                    | Camba V.                                                                                                    | - 🕅                                                                                                    |
|-----------------------------------------------|----------------------------------------------------------------------------------------------------|----------------------------------------------------------------------------------------------------|----------------------------------------------------------------------------------------------------|----------------------------------------------------------------------------------------------------|----------------------------------------------------------------------------------------------------|----------------------------------------------------------------------------------------------------|----------------------------------------------------------------------------------------------------|----------------------------------------------------------------------------------------------------|----------------------------------------------------------------------------------------------------|----------------------------------------------------------------------------------------------------|
| PO: PO404140 - 06925N00                       | 17-HHS Invoice Demo                                                                                                    | Do Not Touch                                                                                                    | - CAMBA INC (Activ                                                                                                    | e)                                                                                                    |                                                                                                    |                                                                                                    | Q S                                                                                                    | earch                                                                                                    |                                                                                                    | ₽                                                                                                    |
|                                               |                                                                                                    |                                                                                                    |                                                                                                    |                                                                                                    |                                                                                                    |                                                                                                    |                                                                                                    |                                                                                                    |                                                                                                    |                                                                                                    |
|                                               |                                                                                                    |                                                                                                    | Create a Invoice Deducti                                                                                                    | on Create Invoice                                                                                                    | Request Advance                                                                                                    |                                                                                                    |                                                                                                    |                                                                                                    |                                                                                                    |                                                                                                    |
| ✓ Fiscal Year Budget Inform                   | nation                                                                                                    |                                                                                                    |                                                                                                    |                                                                                                    |                                                                                                    |                                                                                                    |                                                                                                    |                                                                                                    |                                                                                                    |                                                                                                    |
|                                               |                                                                                                    |                                                                                                    |                                                                                                    |                                                                                                    |                                                                                                    |                                                                                                    |                                                                                                    |                                                                                                    |                                                                                                    |                                                                                                    |
| FY Start Date                                 | FY End Date                                                                                                    | \$                                                                                                    | FY Budgeted Amount                                                                                                    | \$                                                                                                    | Invoiced Amount                                                                                                    | :                                                                                                    | Remaining Amount                                                                                                    |                                                                                                    | \$                                                                                                    | Invoiced V                                                                                                    |
| 7/                                            | 1/2025                                                                                                    | 6/30/2026                                                                                                    |                                                                                                    | 150,000.00                                                                                                    |                                                                                                    | 0.0                                                                                                    | 0                                                                                                    |                                                                                                    | 150,000.00                                                                                                    |                                                                                                    |
| 9 sult(s)                                     |                                                                                                    |                                                                                                    |                                                                                                    |                                                                                                    |                                                                                                    |                                                                                                    |                                                                                                    |                                                                                                    |                                                                                                    |                                                                                                    |
| Detailed EV Budgets                           |                                                                                                    |                                                                                                    |                                                                                                    |                                                                                                    |                                                                                                    |                                                                                                    |                                                                                                    |                                                                                                    |                                                                                                    |                                                                                                    |
|                                               |                                                                                                    |                                                                                                    |                                                                                                    |                                                                                                    |                                                                                                    |                                                                                                    |                                                                                                    |                                                                                                    |                                                                                                    |                                                                                                    |
| Percentage  Amount                            | S0.00                                                                                                    |                                                                                                    |                                                                                                    |                                                                                                    | 10                                                                                                    |                                                                                                    |                                                                                                    |                                                                                                    |                                                                                                    |                                                                                                    |
| Sub-Budget 👙 Item Catego                      | ry    Sub Item Category                                                                                                    | Budget Line Item 🖨                                                                                                 | Additional Information                                                                                                    | Expected Delivery Date:                                                                                                    | Invoiceable?                                                                                                    | ⊕ Unit Price                                                                                                    | Budgeted Amount 👙                                                                                                    | Item Value 👙                                                                                                    | Received Amoun                                                                                                    | t 🌲 Invoi                                                                                                    |
| Analysis                                      |                                                                                                    | 1                                                                                                    |                                                                                                    |                                                                                                    | 2 150,000                                                                                                    | 00 1.00                                                                                                    | 150,000.00                                                                                                    | 0.00                                                                                                    | (                                                                                                    | 0.00                                                                                                    |
| 1 Result(s)                                   |                                                                                                    |                                                                                                    |                                                                                                    |                                                                                                    |                                                                                                    |                                                                                                    |                                                                                                    |                                                                                                    |                                                                                                    |                                                                                                    |
|                                               |                                                                                                    |                                                                                                    |                                                                                                    |                                                                                                    | Total Budgeted                                                                                                    | Amount 150,000                                                                                                    | .00                                                                                                    |                                                                                                    |                                                                                                    |                                                                                                    |
|                                               |                                                                                                    |                                                                                                    |                                                                                                    |                                                                                                    |                                                                                                    |                                                                                                    | \$                                                                                                    |                                                                                                    |                                                                                                    |                                                                                                    |
|                                               | Profile     Tasks     Rix     Contract       PO:     PO404140 - 06925N00:         Fiscal Year Budget Inform        Fy Start Date     7/:       9     sult(s)         Detailed FY Budgets        Filled in     Amount       Sub-Budget ©     Item Categorian       Analysis     1 Result(s) | Profile     Tasks     RFx     Contracts     Ordering     Catalogs       PO: PO404140 - 06925N0017-HHS Invoice Demo | Profile     Tasks     RFx     Contracts     Ordering     Catalogs     Financial     Performance       PO: PO404140 - 06925N0017-HHS Invoice Demo Do Not Touch         Fiscal Year Budget Information | Profile     Tasks     R.r.     Contracts     Ordering     Catalogs     Financial     Performance     Support       PO: PO404140 - 06925N0017-HHS Invoice Demo Do Not Touch - CAMBA INC (Active     Create a Invoice Deduct     Create a Invoice Deduct <ul> <li>Fiscal Year Budget Information</li> <li>FY Start Date</li> <li>FY End Date</li> <li>FY End Date</li> <li>FY Budgeted Amount</li> <li>7/1/2025</li> <li>6/30/2026</li> <li>Juit(s)</li> <li>Detailed FY Budgets</li> <li>Filled in</li> <li>Amount</li> <li>Sub-Budget and Information and Information and</li></ul> | Profile       Tasks       R.F.       Contracts       Ordering       Catalogs       Financials       Performance       Support         PO: PO404140 - 06925N0017-HHS Invoice Demo Do Not Touch - CAMBA INC (Active)       Create Invoice       Create Invoice       Create Invoice | Profile       Tasks       Prix       Contracts       Ordering       Catalogs       Financials       Performance       Support         PO: PO404140 - 06925N0017-HHS Invoice Demo Do Not Touch - CAMBA INC (Active)       Create Invoice       Request Advance <ul> <li>Fiscal Year Budget Information</li> <li>FY Start Date</li> <li>FY End Date</li> <li>FY End Date</li> <li>FY End Date</li> <li>FY Budgeted Amount</li> <li>Invoiced Amount</li> </ul> <ul> <li>Total Budget Line Item + Additional Information + Expected Delivery Date:</li> <li>Invoiceable? • Quantity</li> <li>Invoiceable? • Quantity</li> <li>Invoiceable? • Quantity</li> <li>Invoiceable? • Create Budget Line Item + Additional Information + Expected Delivery Date:</li> <li>Invoiceable? • Quantity</li> <li>Invoiceable? • Quantity</li> <li>Invoiceable? • Quantity</li> <li>Total Budgeted</li> </ul> | Profie Tasks Prix Contracts Ordering Catalogs Financials Performance Support PO: PO404140 - 06925N0017-HHS Invoice Demo Do Not Touch - CAMBA INC (Active)           Create s Invoice Deduction         Create Invoice         Request Advance                  Fiscal Year Budget Information                 Prise PY End Date               PY Budgeted Amount               envoiced Amount               envoiced Amount               oreates Invoice Deduction               Invoiced Amount               sub-             PY End Date             PY End Date             PY Budgeted Amount             sub-             Priscalled FY Budgets               function             Pricentage             Amount             S0.00 | Profile       Tasks       Riv       Contracts       Ordering       Catalog       Financial       Performance       Support         PO: PO404140 - 06925N0017-HHS Invoice Demo Do Not Touch - CAMBA INC (Active)       Image: Create Invoice       Request Advance         Image: Create a Invoice Deduction       Create Invoice       Request Advance         Image: Create a Invoice Deduction       Create Invoice       Request Advance         Image: Create a Invoice Deduction       Create Invoice       Request Advance         Image: Create a Invoice Deduction       Create Invoice       Request Advance         Image: Create a Invoice Deduction       Create Invoice       Request Advance         Image: Create a Invoice Deduction       Create Invoice       Request Advance         Image: Create Information       Image: Create Invoice Deduction       Request Advance         Image: Create Information       FY End Date       Image: Create Invoice Deduction       Request Advance         Image: Create Information       FY End Date       Image: Create Invoice Deduction       Image: Create Invoice Deduction       Image: Create Invoice Deduction         Image: Create Information       FY End Date       Image: Create Information       Image: Create Information       Image: Create Information         Image: Create Information       Sub       Expected Delinvery Date: | Profile Task Rix Cirtrades Ordering Citallags Financials Performance Sport   PO: PO404140 - 06925N0017-HHS Invoice Demo Do Not Touch - CAMBA INC (Active)    Create s Invoice Request Advance | Portik Tais RFr Catalage Prioranace Support   Por: PO4041440 - 06925N0017-HHS Invoice Demo Do Not Touch - CAMBA INC (Active)   Create a Invoice Request Advance   Fiscal Year Budget Information   Fy Start Date 0 FY End Date 0   FY Start Date 0 FY End Date 0   FY Start Date 0 FY Budgeted Amount 0   Invoiced FY Budgets 1 1   Fiscal Year Budget Information   Fy Start Date 0 FY End Date   Fy Start Date 0 FY Budgeted Amount   9 vaticity   Invoice Brownet still unalicated   1 Beautified   Total Budgeted Amount   1 Beautified   Total Budgeted Amount   1 Beautified   Total Budgeted Amount   1 Beautified   Total Budgeted Amount   1 Beautified   Total Budgeted Amount   1 Beautified |

**Tip:** To quickly access the PO for your next invoice, click the **star** icon to add it to your favorites. Then, click the **star** icon at the top of the screen to view all your favorited pages.

| Pre        | Prod De<br>PASS | Port C  | entral | • | Profile | Tasks  | RFx   | Contracts | Ordering | Catalogs | Financials | Performance | Support                 |                |                 |
|------------|-----------------|---------|--------|---|---------|--------|-------|-----------|----------|----------|------------|-------------|-------------------------|----------------|-----------------|
|            | <               | Ð       | ☆      |   | PO: PO4 | 104140 | - 069 | 25N0017   | -HHS Inv | oice Dem | o Do Not   | Touch - CAN | ABA INC (Active)        |                |                 |
|            |                 |         |        |   |         |        |       |           |          |          |            |             |                         |                |                 |
|            |                 |         |        | « |         |        |       |           |          |          |            | Cre         | ate a Invoice Deduction | Create Invoice | Request Advance |
| i          | Overvi          | iew     |        |   |         |        |       |           |          |          |            | Cit         |                         | Create involce | Request Advance |
| %          | / Indiract Pata |         |        |   |         |        |       |           |          |          |            |             |                         |                |                 |
| <i>/</i> • | mairea          | it Kate |        |   | ~ Al    | ert    |       |           |          |          |            |             |                         |                |                 |

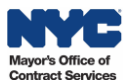

### 3.2 Create the Invoice

1. Click the Create Invoice button at the top of the page.

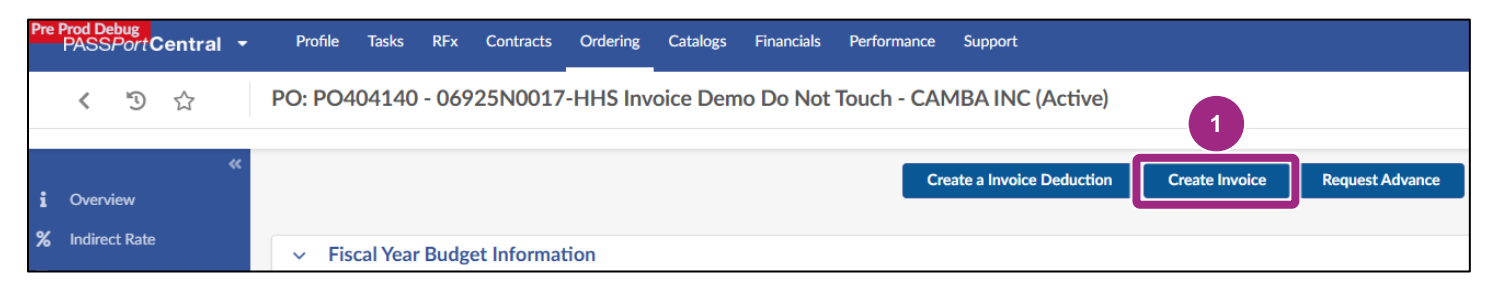

2. In the Invoice Header section, enter an Invoice reference number in the **Invoice Ref** field. This could be any type of numeric or alphanumeric information that helps identify the Invoice.

| Pre Prod Debug<br>PASSPortCentral - | Profile Tasks RFx Contracts Ordering Catalogs Financials Performance Support |                                                       |
|-------------------------------------|------------------------------------------------------------------------------|-------------------------------------------------------|
| < "D ☆                              | Invoice                                                                      |                                                       |
| «<br>Invoice                        | ave ∃                                                                        | Save and Close Exit                                   |
|                                     | Fields marked by an asterisk * are mandatory                                 |                                                       |
|                                     | Invoice Header                                                               | <ul> <li>Orders/Contracts</li> </ul>                  |
|                                     | Fiscal Year                                                                  | Orders*                                               |
|                                     | 2026                                                                         | PO404140 - 06925N0017-HHS Invoice Demo Do Not Touch × |
|                                     | Status                                                                       | Contract                                              |
|                                     | Creation Date 5/27/2025                                                      |                                                       |
|                                     | Invoice Ref.*                                                                | <ul> <li>Payment Information</li> </ul>               |
|                                     | 2025_Jul1-Jul31<br>Original Submission Date                                  | PRC2/PPRC2 ID                                         |

3. Make sure the **Payee Address** is correct and displays the same address used for your organization in the Payee Information Portal (PIP).

#### 4. Click the Save button.

| Pre | Prod D<br>PASS | ebug<br>Port( | Central | • | Profile                  | Tasks                               | RFx             | Contracts | Ordering | Catalogs | Financials | Performance | Support   |                         |
|-----|----------------|---------------|---------|---|--------------------------|-------------------------------------|-----------------|-----------|----------|----------|------------|-------------|-----------|-------------------------|
|     | <              | Ð             | ☆       |   | Invoice                  |                                     |                 |           |          |          |            |             | 4         |                         |
| ٥   | Invoid         | e:            |         | « |                          |                                     |                 |           |          |          |            |             | Save Save | and Close Exit          |
|     |                |               |         |   | Payee                    | Vendor*                             |                 |           |          |          |            |             |           | Total Deductions (i)    |
|     |                |               |         |   | CAN                      | <b>IBA INC</b>                      |                 | Θ-        |          |          |            |             |           |                         |
|     |                |               |         |   | Payee                    | Address*                            |                 |           |          |          |            |             |           | Net Invoiced Amount (i) |
|     |                |               |         |   | 172<br>AVE<br>FLO<br>112 | 0 CHURC<br>NUE 2NE<br>OR BROC<br>26 | H<br>)<br>)KLYN | 8.        | 3        |          |            |             |           |                         |

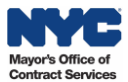

- 5. PASSPort generates a Draft Invoice and displays:
  - An Invoice ID (Example: INV331604) in the top left-hand corner of the invoice title.
  - Draft status in both in the Invoice title and the Status field.
  - Populates the Creation Date field. The Creation Data is the date of when the invoice was submitted.

| Pre Prod Debug<br>PASSPortCentral - | Profile TFRFX Contracts Ordering Catalogs Financials Performance Support |                                                                                                    |
|-------------------------------------|--------------------------------------------------------------------------|----------------------------------------------------------------------------------------------------|
| く う ☆                               | INV331604 - Invoice 2025_Jul1-Jul31 - CAMBA INC - (Draft)                | Q. Search                                                                                                    |
| <ul> <li>Invoice</li> </ul>         | Exit Exit                                                                | Submit Invoice Cancel Invoice                                                                                                    |
|                                     | Fields marked by an asterisk * are mandatory                             |                                                                                                    |
|                                     | ~ Alert                                                                  |                                                                                                    |
|                                     | - Please add item(s) under "Product and Services"                        |                                                                                                    |
|                                     |                                                                          |                                                                                                    |
|                                     | Invoice Header                                                           | <ul> <li>Orders/Contracts</li> </ul>                                                                                                    |
|                                     | Fiscal Year<br>2026<br>Status<br>Draft<br>Creation Date<br>5/27/2025     | Orders*           PO404140 - 06925N0017-HHS Invoice Demo Do Not Touch ×           Contract           06925N0017-New NAa AC - CT1-069-20268800028 |

### 3.3 Add Invoiceable Items

- 1. Scroll down to the PRODUCTS / SERVICES section of the invoice.
- Click Add All Invoiceable Items button to add the invoice line(s). PASSPort will populate all line items marked Invoiceable as listed in the Purchase Order with a value greater than 0 to the table.
   Note: To add items manually, click the Add An Item button instead.

| Pre Prod Debug<br>PASSPort Central - Profile Tasks RFx Contracts Ordering Catalogs Financials Performance Support                                                                                                    | ¢                |  |  |  |  |  |  |
|----------------------------------------------------------------------------------------------------|------------------|--|--|--|--|--|--|
| < ⑤ ☆ INV331604 - Invoice 2025_Jul1-Jul31 - CAMBA INC - (Draft)                                                                                                    | Q Search         |  |  |  |  |  |  |
|                                                                                                    |                  |  |  |  |  |  |  |
| PRODUCTS / SERVICES                                                                                                    |                  |  |  |  |  |  |  |
| Hover (hold mouse pointer over) or click Gap amount to view Ordered and Received quantity and amount.                                                                                                    |                  |  |  |  |  |  |  |
| 2 Add All Invoiceable Items Add An Item                                                                                                    |                  |  |  |  |  |  |  |
| Item Label $\Rightarrow$ Unit $\Rightarrow$ Invoice Quantity $\Rightarrow$ Invoice Unit Price $\Rightarrow$ Invoice Amount $\Rightarrow$ Invoice Value $\Rightarrow$ Sub-Budget $\Rightarrow$ Gap $\textcircled{O}$ Commodity Line # $\Rightarrow$ | Service End Date |  |  |  |  |  |  |
| O Result(s)                                                                                                    |                  |  |  |  |  |  |  |

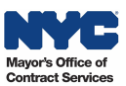

3. PASSPort populates the invoiceable line items for the budget.

(Example: A blocking alert displays: "The Invoice Service Dates are not within the start and end date of the Invoice Fiscal Year".

| « Invoice | B Save Save and Close Exit Cancel Invoice Cancel Invoice                                                                                                    |
|-----------|----------------------------------------------------------------------------------------------------|
|           | PRODUCTS / SERVICES                                                                                                    |
|           | Hover (hold mouse pointer over) or click Gap amount to view Ordered and Received quantity and amount.                                                                                                    |
|           | →         0         Selected         Delete         Selected         Add All Invoiceable items         Add An item                                                                                                 |
|           | The Invoice Service Dates are not within the start and end date of the Invoice Fiscal     Year.     Sub-Budget      Gap      Commodity Line #     Service End Date      Service Start Date      Service Start Date |
| 3         | □          1         150,000.00         150,000.00         0.00         1                                                                                                    |
|           | 1 Result(s)                                                                                                    |

**Important:** If your organization is only looking to invoice against specific lines, click the **trash** icon to remove any line(s) you don't plan to invoice for. You can always manually add new lines by clicking the **Add an Item** button.

4. Click the **pencil** icon to access each added line.

| « Invoice | B Save         Save and Close         Exit         Submit Invoice         Cancel Invoice                                                                                                    |
|-----------|----------------------------------------------------------------------------------------------------|
|           | PRODUCTS / SERVICES                                                                                                    |
|           | Hover (hold mouse pointer over) or click Gap amount to view Ordered and Received quantity and amount.                                                                                                    |
|           | →     0     Selected     Delete     Selected     Add All Invoiceable Items     Add An Item                                                                                                    |
|           | Item Label \$       Unit \$       Invoice Quantity \$       Invoice Unit Price \$       Invoice Amount \$       Invoice Value \$       Sub-Budget \$       Gap (3)       Commodity Line # \$       Service End Date \$ |
|           | 4         1         150,000.00         150,000.00         0.00         1                                                                                                    |
|           | 1 Result(s)                                                                                                    |

The Add/Edit Invoice Lines pop-up window displays.

- 5. Click the **Service Dates From**: field to identify the date when services started. Make sure the date is within the PO's fiscal year. (Example: 7/1/2025)
- 6. Click the **Service Dates To**: field to identify the date when services ended. Make sure the date is within the PO's fiscal year. (Example: 7/31/2025)

| Add/Edit Invoice Lines                                                                      | 8 <b>-</b> ×               |
|---------------------------------------------------------------------------------------------|----------------------------|
| a Save Save and Close                                                                       | Close                      |
| ✓ Alert                                                                                     |                            |
| The Invoice Service Dates are not within the start and end date of the Invoice Fiscal Year. |                            |
| ✓ Invoice Line                                                                              |                            |
| Item Label*                                                                                 | Item Type                  |
|                                                                                             | Service                    |
| <b>1</b>                                                                                    |                            |
| Order                                                                                       |                            |
| PO404140 - 06925N0017-HHS Invoice Demo Do Not Touch                                         |                            |
| Service Dates From<br>7/1/2025<br>Invoice Quantity                                          | Te*<br>7/31/2025<br>Units* |
| 150,000.00000                                                                               | · · · · · ·                |

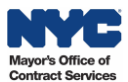

**Important:** If service dates start in one fiscal year and end in the next fiscal year, it's important to **split the charges** by submitting two invoices, one invoice per for services completed in the end of the fiscal year and beginning of the next fiscal year.

- 7. Scroll to the right by using the scroll bar.
- 8. Click the Units drop-down menu and select Dollars.
- 9. In the **Invoice Amount** field to the right of the Units field, enter the invoice amount. (Example: 12,500)

**Note:** The amount cannot exceed the Total PO amount (Example: The PO budget amount is \$150,000.)

| Add/Edit Invoice Lines                             |                                 | 8 <b>-</b> ×     |
|----------------------------------------------------|---------------------------------|------------------|
|                                                    | Save Save and Close Close       |                  |
| datory                                             |                                 | ×                |
| /alue must have a dollar amount greater than zero. |                                 |                  |
|                                                    | Item Type<br>Service            |                  |
| : Demo Do Not Touch                                | To*                             |                  |
|                                                    | 27/31/2025<br>Units*<br>Dollars | Invoice Amount   |
| 7                                                  |                                 | Total PO 150,000 |

**Note:** If the Contracting Agency prefers vendors invoicing by quantity, select **Each** from the Unit drop-down menu instead and enter a quantity. In general:

- o Dollar corresponds with Invoice Amount.
- Each corresponds with Invoice Quantity.

#### 10. Click the **Save** button.

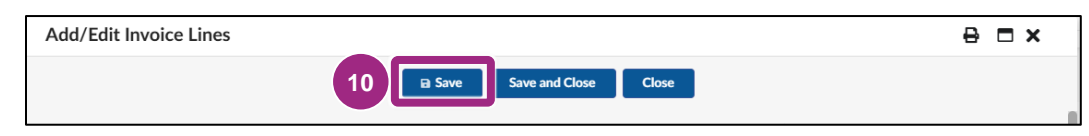

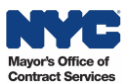

11. PASSPort calculates the **remaining amount** between the Total PO amount and the Invoice Amount - and displays the difference or **Gap**. (Example: \$150,000 minus \$12,500 = \$137,500). The Gap indicates the amount up to which you can invoice for the rest of the fiscal year. (Example: You can invoice for up to \$137,500).

| Add/Edit Invoice Lines |      |                      |       |                                                                            | ₽ | × |
|------------------------|------|----------------------|-------|----------------------------------------------------------------------------|---|---|
|                        | Save | Save and Close       | Close |                                                                            |   |   |
| datory                 |      |                      | x     |                                                                            |   |   |
|                        |      |                      |       |                                                                            |   |   |
|                        |      | Item Type<br>Service |       |                                                                            |   |   |
| e Demo Do Not Touch    |      | To*                  |       |                                                                            |   |   |
|                        |      | Units*               |       | Invoice Amount                                                             |   |   |
|                        |      | Dollars              | 0 -   | 12,500.00                                                                  |   |   |
|                        |      |                      | 11    | Total PO 150,00<br>Total Received 0<br>Total Invoiced 12,500<br>Gap 137,50 | 0 |   |

Note: Do not use the Invoice Value field. Leave it blank.

| Add/Edit Invoice Lines                              | ŧ             | ∋ □ × |
|-----------------------------------------------------|---------------|-------|
| Save Save and Close Close                           |               |       |
| ✓ Invoice Line                                      |               |       |
| Item Label*                                         | Item Type     |       |
| •••                                                 | Service       |       |
| <b>1</b>                                            |               |       |
| Order                                               |               |       |
| PO404140 - 06925N0017-HHS Invoice Demo Do Not Touch |               |       |
| Service Dates From*                                 | То *          |       |
| m 7/1/2025                                          | iii 7/31/2025 |       |
| Invoice Quantity                                    | Units*        |       |
| 1.00000                                             | Dollars       | Θ-    |
| Unit Price 🕄                                        |               |       |
| 12,500.00                                           |               |       |
| Invoiced Value                                      |               |       |
|                                                     |               |       |
|                                                     |               |       |

**Note:** If adding items individually via the **Add An Item** button in the Products/Services section, that function also directs the reviewer to input the same information in the fields listed above. However, they must also add the Item Label by clicking the **ellipsis** (three dots).

12. Click Save and Close to close the Add/Edit Invoice Lines window and return to the Invoice tab.

| Add/Edit Invoice Lines |                     | 8 <b>- x</b> |
|------------------------|---------------------|--------------|
|                        | Save Save and Close |              |

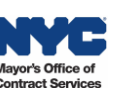

- 13. If you have multiple invoiceable items, repeat steps 4-12 for all budget lines.
- 14. Click **Save** at the top of the Invoice.

| Pre Prod Deb<br>PASSF | oug<br>PortC | entral |   | Profile | Tasks    | RFx    | Contracts | Ordering  | Catalogs | Financials | Performance | Support                                           |
|-----------------------|--------------|--------|---|---------|----------|--------|-----------|-----------|----------|------------|-------------|---------------------------------------------------|
| <                     | Ð            |        |   | INV331  | 604 - lı | nvoice | 2025_Jul  | 1-Jul31 - | CAMBA I  | NC - 12,5  | 00 14 D (   | (Draft)                                           |
|                       |              |        |   |         |          |        |           |           |          |            |             |                                                   |
| Invoice               |              |        | « |         |          |        |           |           |          |            | Save        | Save and Close Exit Submit Invoice Cancel Invoice |

15. The Gross Invoiced Amount populates in the Invoice Amount section.

| Pre Prod Debug<br>PASSPortCentral | <ul> <li>Profile Tasks RFx Contracts Ordering Catalogs Financial</li> </ul> | als Performance Support                                      |
|-----------------------------------|-----------------------------------------------------------------------------|--------------------------------------------------------------|
| < "D 🕁                            | INV331604 - Invoice 2025_Jul1-Jul31 - CAMBA INC - 12                        | 2,500.00 USD (Draft)                                         |
| «                                 |                                                                             | Save and Close Exit Submit Invoice Cancel Invoice            |
|                                   | OLA/Office of Civil<br>Justice                                              |                                                              |
|                                   | Agency                                                                      | PIP Disclaimer: Please visit PIP for further payment details |
|                                   | DEPARTMENT OF<br>SOCIAL SERVICES                                            |                                                              |
|                                   | Contract Vendor                                                             | 15                                                           |
|                                   | CAMBA INC 112480339                                                         | Gross Invoiced Amount ①                                      |
|                                   | Payee Vendor*                                                               |                                                              |
|                                   | CAMBA INC 🖸 🗸                                                               | Total Deductions (1)                                         |
|                                   | Payee Address*                                                              | Not have been a local second and                             |
|                                   | 1720 CHURCH C -<br>AVENUE 2ND<br>FLOOR BROOKLYN<br>11226                    | 150,000.00                                                   |

**Tip:** If you need to complete you invoice in more than one PASSPort session, an easy way to locate your Draft Invoice is to search for the **PO** again and then click the **Invoices** tab of the PO.

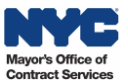

### **3.4 Upload Documentation**

Invoice submissions must include the necessary documentation as requested by your contracting agency.

#### Uncertain which documents must be uploaded?

Invoice submissions must include the appropriate documentation. For specific documentation requirements and guidance, refer to your contracting Agency's Fiscal Manual, typically available on the agency's website. If you need further assistance, contact your contracting agency (see the **Overview** tab of your contract which lists contact details in the **Internal Agency Team** section.

- 1. Go to the **Vendor Document Information** section located in the Invoice Documents section towards the bottom of the Invoice.
- 2. Click **Manage Documents** button and follow the prompts to link a file by either <u>uploading it from</u> <u>your computer or linking it from your organization's PASSPort Vault</u>.

| Pre Prod Debug<br>PASSPortCentral ▼ | Profile Tasks RFx Contracts Ordering Catalogs Financials Performance Support      | Ĺ        |
|-------------------------------------|-----------------------------------------------------------------------------------|----------|
| < "D ☆                              | Il Vendor Profile nvoice 2025_Jul1-Jul31 - CAMBA INC - 12,500.00 USD (Draft)      | Q Search |
| « Invoice                           | Save Save and Close Exit     Submit Invoice     Cancel Invoice     Cancel Invoice |          |
|                                     | V Invoice Documents                                                               |          |
|                                     | 1 Vendor Document Information                                                     |          |
|                                     | Manage Documents 2                                                                |          |
|                                     | Agency Document Information                                                       |          |
|                                     | Manage Documents                                                                  |          |

#### **Documentation Guidelines:**

- Accepted file formats: PowerPoint, Excel, Word, or PDF.
- Maximum file size: 125 MB per file.
- You may attach an unlimited number of files to your invoice.

#### 3. Click Save at the top of the Invoice.

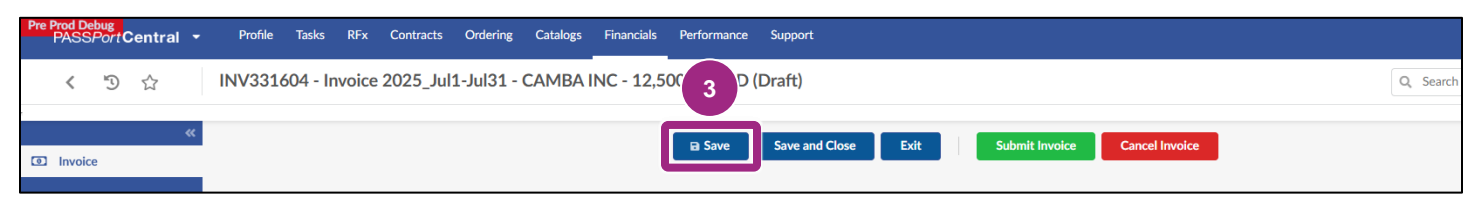

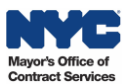

4. Review all entries to ensure all required documentation is uploaded in accordance with your Agency's fiscal guidance. When ready to submit the Invoice to your contracting agency, click the green **Submit Invoice** button.

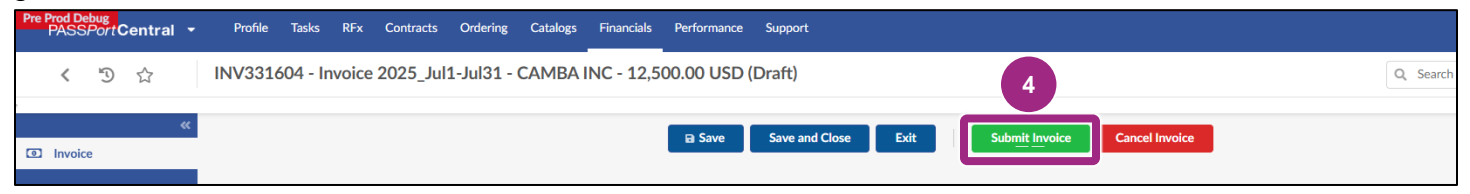

5. Click **OK** to confirm and certify the listed expenditures on the Invoice.

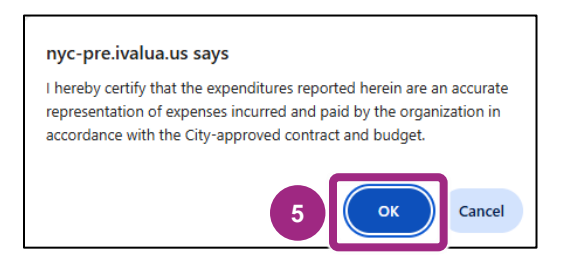

#### Congratulations! You have successfully submitted the invoice.

At this point, the Invoice status has updated from Draft to **Invoice Approval in Progress**, and the **Creation Date** displays today's date.

| Pre Prod Debug<br>PASSPort Central 🝷 | Profile Tasks RFx Contracts               | Ordering Catalogs Financials Perfo | ormance Support                    |                                                  |                 |
|--------------------------------------|-------------------------------------------|------------------------------------|------------------------------------|--------------------------------------------------|-----------------|
| < "Э ☆                               | INV331604 - Invoice 2025_Jul1             | L-Jul31 - CAMBA INC - 12,500.00    | ) USD (Invoice Approval in Progres | ss)                                              | Q Search        |
| Invoice                              |                                           |                                    | Create Invoice Deduction           | Cancel Invoice                                   |                 |
|                                      | ✓ Alert                                   |                                    |                                    |                                                  |                 |
|                                      | Invoice Header                            |                                    |                                    | <ul> <li>Orders/Contracts</li> </ul>             |                 |
|                                      | Fiscal Year                               |                                    |                                    | Orders<br>PO404140 - 06925N0017-HHS Invoice Der  | mo Do Not Touch |
|                                      | Status<br>Invoice Approval in<br>Progress |                                    |                                    | Contract<br>06925N0017-New NAa AC - CT1-069-2020 | 68800028        |
|                                      | Creation Date<br>5/27/2025                |                                    |                                    | <ul> <li>Payment Information</li> </ul>          |                 |
|                                      | Invoice Ref.<br>2025_Jul1-Jul31           |                                    |                                    | PRC2/PPRC2 ID                                    |                 |
|                                      | Original Submission Date 5/27/2025        |                                    |                                    | Dishurrament Data                                |                 |

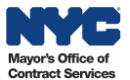

# 4. Next Steps: After You Submitted the Invoice

What happens after an invoice is submitted?

- **Agency Review:** Your contracting Agency will review your submitted invoice and either approve or return it to you for revision. During Agency review, you will not be able to make any additional changes to invoices.
- Invoice Returned for Revision: The Agency may return the invoice to you for revision and resubmission. <u>See Invoice Returned for Revision instructions</u>.
- **Payment:** Once the Agency approved the Invoice, the invoice status will update to Approved and a payment will be made to your EFT account as listed in the Payee Information Portal (PIP).

### 4.1 Invoice Returned for Revision

If the Agency **rejects** the invoice and requires changes to your invoice, you'll receive an email notification from PASSPort explaining the reason(s) for the return. The email outlines the steps needed to revise and resubmit the invoice.

#### Example:

PASSPort <no-reply@passport.mocs.nyc.gov> Invoice Returned for Revision

Dear Example Vendor,

ACTION Vendor.

INV331577 for your organization has been returned for the following reason(s):

Shawn Jones : Please address the following issues and resubmit: 1. The format for Invoice Ref. in PASSPort should be as follows: DFTA ID number, followed by first 3 letters of the Month, followed by the Calendar Year – E.g., 1KH Feb 24. 2. Invoice Service Dates should be for E.g. 02/01/2024 – 02/29/2024. Please upload the following: a) Invoice Attestation. b) Invoice Expense Template. c) Payroll Ledger. (if applicable) d) Invoice Services and Cost Center Template. e) Receipts/bills and proof of payment for all OTPS expenses along with a footed cover sheet. All expenses must be incurred within the year corresponding to the award period. Please upleat the rate no invoices between 07/01/2024 – 01/31/2024, please explain in the comments section of the February invoice. Contact Shawn for any question/s at <u>sjones@agency.nyc.gov</u> or 212-555-1234

The invoice will be back in Draft status, meaning it can be edited.

To revise the invoice, open it, make the necessary changes, and click the **Submit Invoice** button.

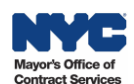

# 5. Track the Progress of Your Invoice

Track of the status of your invoice by monitoring the Invoice Status field updates.

The status of the Invoice can be viewed in three places:

- 1. On the **Browse Invoices** page
- 2. On the Purchase Order > Invoices tab
- 3. Directly in the **submitted invoice**.

1. Follow the path Financials > **Browse Invoices** to view the Invoice status. Click the pencil icon if you wish to access the invoice.

| rer | PASSPort C                              | entral 👻  | · P     | rofile Task | s RFx Con | tracts Order | ing Catalogs Fina             | ancials Performance     | Support      |                       |                 |                                            |                      | Ą (                | Camba V.                        |
|-----|-----------------------------------------|-----------|---------|-------------|-----------|--------------|-------------------------------|-------------------------|--------------|-----------------------|-----------------|--------------------------------------------|----------------------|--------------------|---------------------------------|
|     | Central                                 |           | Bro     | wse Invoi   | ces       |              |                               |                         |              |                       |                 |                                            |                      | Q, Search          |                                 |
|     | Vault                                   |           |         |             |           |              |                               |                         |              |                       |                 |                                            |                      |                    |                                 |
|     | Expected date format: M/d/yyyy          |           |         |             |           |              |                               |                         |              |                       |                 |                                            |                      |                    |                                 |
|     | Keywords Invoice type Agency            |           |         |             |           |              | •                             | Status                  | •            | Q, Search F           | Reset           |                                            |                      |                    |                                 |
|     | Order Type                              |           |         | Payee Vendo | r         | Orders       |                               | Program                 | Program      |                       |                 |                                            |                      |                    |                                 |
|     |                                         |           | •       |             | •         |              | •                             |                         | •            |                       |                 |                                            |                      |                    |                                 |
|     |                                         |           |         |             |           |              |                               |                         |              |                       |                 |                                            |                      |                    |                                 |
|     | Create Invoice Deduction Create Invoice |           |         |             |           |              |                               |                         |              |                       |                 |                                            |                      |                    |                                 |
|     |                                         | ID \$     | Refer   | ence        | Agency    |              | Program                       | Invoiced (Gross) \u00e9 | Payee Vendor | Invoiced (Net) \u00e9 | Creation Date 👙 | Original Submission Date $\Leftrightarrow$ | Service Start Date 👙 | Service End 5 Ve 💠 | Status                          |
|     | ø                                       | INV331627 | 7 Test1 | 23          | DEPARTMEN | NT OF SOCIAL | OLA/Office of Civi<br>Justice | il 500.00               | CAMBA INC    | 500.00                | 6/3/2025        | 6/3/2025                                   | 7/1/2025             | 7/25/2025          | Invoice Approval in<br>Progress |

2. Follow the path Financials > Browse Contract Budgets > PO search > Purchase Order > **Invoices tab** to find all submitted invoice for the fiscal year and view the Invoice status. Click the pencil icon if you wish to access the invoice.

| Pre | Prod De<br>PASS/ | PortCentral |                                                           | Profile             | Tasks | RFx Co                             | ontracts (                      | Ordering | Catalogs      | Financials | Performance  | Support         |                  |                  |                  |                            | ¢                    | Camba V.           | - (                                | 1         |
|-----|------------------|-------------|-----------------------------------------------------------|---------------------|-------|------------------------------------|---------------------------------|----------|---------------|------------|--------------|-----------------|------------------|------------------|------------------|----------------------------|----------------------|--------------------|------------------------------------|-----------|
|     | <                | <b>ව</b> රු |                                                           | PO: PO40            | 414   | 0 - 06925                          | N0017-F                         | HS Invo  | oice Dem      | o Do Not   | Touch - CA   | MBA INC (A      | ctive)           |                  |                  |                            | Q, Search            |                    | •                                  | 3         |
| i   | Overvi           | ew          | Create a Invoice Deduction Create Invoice Request Advance |                     |       |                                    |                                 |          |               |            |              |                 |                  |                  |                  |                            |                      |                    |                                    |           |
| %   | Indirec          | t Rate      |                                                           | D.C.                |       |                                    |                                 |          |               |            |              |                 |                  |                  | 0                |                            |                      |                    |                                    |           |
|     | Receip           |             | Ŷ                                                         | Reference           | \$    | Agency                             | Program                         | m ≑ Inve | biced (Gross) | Payee Vi   | endor 🌩 Invo | Dice Deductions | Iotal Deductions | Invoiced (Net) 👙 | Creation Date \$ | Original Submission Date 👙 | Service Start Date 🌐 | Service End Date 👙 | Status                             | ¢         |
| \$  | Invoice          | 25          | 11                                                        | 2025_Jul1-<br>Jul31 |       | DEPARTMEN<br>OF SOCIAL<br>SERVICES | IT OLA/O<br>of Civil<br>Justice | ffice    |               | САМВА      | INC          |                 |                  |                  | 6/5/2025         | 6/5/2025                   | 7/1/2025             | 7/34/2025          | Cancele                            | ed        |
| 6   | Chang<br>Budge   | e Log       | :7                                                        | Test123             |       | DEPARTMEN<br>OF SOCIAL<br>SERVICES | IT OLA/O<br>of Civil<br>Justice | ffice    | 500.0         | 00 CAMBA   | INC          |                 |                  | 500.00           | 6/3/2025         | 6/3/2025                   | 7/1/2025             | 7/25/2025          | Invoice<br>Approv<br>in<br>Progree | ral<br>ss |

3. View the Invoice status directly in the submitted Invoice:

|   | <      | 5 | ☆ |   | INV331627 - Invoice Test123 - CAMBA INC - 500.00 USD (Invoice Approval in Progress) |
|---|--------|---|---|---|-------------------------------------------------------------------------------------|
|   |        |   |   | * |                                                                                     |
| 0 | Invoid | e |   |   | Create Invoice                                                                      |
|   |        |   |   |   |                                                                                     |
|   |        |   |   |   | Invoice Header                                                                      |
|   |        |   |   |   | Fiscal Year                                                                         |
|   |        |   |   |   | 2026                                                                                |
|   |        |   |   |   | Invoice Approval in<br>Progress                                                     |

### 5.1 Invoice Statuses Explained

Here are the most important **Invoice Statuses** and what they mean, so you can easily track where your invoice is in the approval and payment process.

| Invoice Status                             | What It Means                                                                                                    | Who Can<br>Take Action                                                                    |
|--------------------------------------------|----------------------------------------------------------------------------------------------------|-------------------------------------------------------------------------------------------|
| Draft                                      | The vendor created the invoice (clicked<br>the Create Invoice button) and may or<br>may not yet have worked on the invoice.<br>The invoice has not yet been submitted. | Vendor                                                                                    |
| Invoice Approval<br>in Progress            | The vendor submitted the invoice (clicked<br>the Submit Invoice button), and the<br>invoice has now been sent to the<br>appropriate Agency for review.                 | Agency                                                                                    |
| Approval<br>in Progress                    | The Agency is actively reviewing the invoice.                                                                                                    | Agency                                                                                    |
| Level 2<br>Payment Approval<br>in Progress | There's a second level of approval for the invoice. At this step, the Agency is determining readiness to request invoice payment.                                      | Agency                                                                                    |
| OK-to-Pay                                  | The payment has been approved by the Agency.                                                                                                    | No action required.                                                                       |
| Disbursed                                  | The payment has been issued to the vendor!                                                                                                    | No action required.                                                                       |
| Cancelled                                  | The invoice has been canceled.<br>Canceled invoices cannot be restored.                                                                                                | No action possible.<br>Invoices can be<br>canceled by either the<br>vendor or the agency. |

# 5. Common Blocking Alerts: Invoices

Blocking alerts display when required fields are **missing** or **filled out incorrectly**. Learn what they mean and how to fix them! Also check out the **Invoices FAQs**!

- Blocking Alert: "Please add item(s) under "Product and Services"
  - **Reason:** Displays initially on all invoices after clicking Save.
  - Solution: At least one invoice line must be entered in the Products/Services table.

### • Blocking Alert: "The selected PO Budget item is flagged as non-invoiceable."

- **Reason:** The budget line selected is not marked as Invoiceable.
- **Solution:** Select only Invoiceable budget lines to invoice against, as shown by a check in the **Invoiceable?** column.
- **Note:** If you think a line or lines should be marked Invoiceable, or there are no lines marked Invoiceable in the Purchase Order, please contact the Agency.
- Blocking Alert: "The Invoice Service Dates are not within the start and end date of the Invoice Fiscal Year"
  - Reasons:
    - Displays initially on invoices after adding an invoiceable item.
    - You may have selected the wrong Purchase Order in the contract (i.e., FY25 PO instead of FY26 PO).
    - Your service dates cross the June 30/July 1 Fiscal Year boundary.
  - Solutions:
    - Add Service Dates that fall within the POs Fiscal Year.
    - Select the correct Purchase Order.
    - Submit two smaller Invoices against two separate Purchase Orders.
- Blocking Alert: "Either Invoice Amount or Invoice Value must have a dollar amount greater than zero"
  - **Reason:** Displays initially on all invoices after adding the Item Label and clicking Save.
  - **Solution:** The Invoice Amount **or** the Invoice Quantity must be entered.
- Blocking Alert: "The Invoiced Value must be less than or equal to the Remaining Item Value of the linked PO Budget item"
  - **Reason:** The amount entered in the invoice is greater than the amount available on the budget item.
  - Solutions:
    - Leave the Invoice Value field **blank** unless otherwise directed to do so.
    - If the Invoice Value field is blank already and the alert still displays, be sure to only invoice against a specific item up to the **Remaining Amount**.
    - If the Remaining Amount for a particular item is not large enough, contact your Agency for guidance.

### 6. Export Data: Invoices

Invoice details can easily be exported from the relevant table in PASSPort.

1. Right-click anywhere in the table's column header.

| Pre | Prod De<br>PASS/ | PortCer | ntral · | -  | Profile             | Task | s RFx                            | Contra   | ts Orde                           | ring Cat | alogs F   | Financials | Performance | Support           |                    |                   |                  |                            | ¢                    | Q Camba V.         | • 🛞            |
|-----|------------------|---------|---------|----|---------------------|------|----------------------------------|----------|-----------------------------------|----------|-----------|------------|-------------|-------------------|--------------------|-------------------|------------------|----------------------------|----------------------|--------------------|----------------|
|     | <                | 5       | 22      |    | PO: PO4             | 0414 | 40 - 0692                        | 5N00     | 17-HHS                            | Invoice  | Demo      | Do Not To  | ouch - CA   | MBA INC (A        | (ctive)            |                   |                  |                            | Q, Search            |                    | ₿              |
|     |                  |         | «       |    |                     |      |                                  |          |                                   |          |           |            |             | and a local set D |                    |                   |                  |                            |                      |                    |                |
| i   | Overvi           | ew      |         |    |                     |      |                                  |          |                                   |          |           |            | Cr          | eate a Invoice D  | eduction Create    | Invoice Req       | uest Advance     |                            |                      |                    |                |
| %   | Indirec          | t Rate  |         | ¢  | Reference           | ¢    | Agency                           |          | Program ≑                         | Invoiced | (Gross) 🌲 | Payee Ven  | ndor 🌐 Invo | ice Deductions    | Total Deductions 👙 | Invoiced (Net) \$ | Creation Date \$ | Original Submission Date 👙 | Service Start Date 👙 | Service End Date 👙 | Status 💠       |
|     | Receip           | ots     |         |    |                     |      |                                  |          |                                   |          |           |            |             |                   |                    |                   |                  |                            |                      |                    |                |
| \$  | Invoice          | :5      |         | !7 | Test123             |      | DEPARTM<br>OF SOCIAL             | ENT      | OLA/Office<br>of Civil            |          | 500.00    | CAMBA IN   | NC          |                   |                    | 500.00            | 6/3/2025         | 6/3/2025                   | 7/1/2025             | 7/25/2025          | Approval<br>in |
| Ľ   | Change           | e Log   |         |    |                     |      | SERVICES                         |          | Justice                           |          |           |            |             |                   |                    |                   |                  |                            |                      |                    | Progress       |
| Ø   | Budget           |         |         | .8 | 2025_Jul1-<br>Jul31 |      | DEPARTM<br>OF SOCIAL<br>SERVICES | ENT<br>- | OLA/Office<br>of Civil<br>Justice |          |           | CAMBA IN   | NC          |                   |                    |                   | 5/29/2025        | 5/29/2025                  | 7/1/2025             | 7/31/2025          | Canceled       |

A table settings menu displays.

#### 2. Click Download table in Excel Format.

| ASS                     | Port     | Central -                                                                                                    | Pn                                                                                                    | ofile Tasks                                                                   | RFx Contr                                                                                                    | acts Orderir                                                                                          | g Catalogs Finan                                                                                                    | cials Performance              | Support                                                                                                    |                          |                                                                                                    |                                                                               |                                                                                | ¢                                                                  | Camba V.                                                                                                    | •    |
|-------------------------|----------|----------------------------------------------------------------------------------------------------|----------------------------------------------------------------------------------------------------|-------------------------------------------------------------------------------|----------------------------------------------------------------------------------------------------|----------------------------------------------------------------------------------------------------|----------------------------------------------------------------------------------------------------|--------------------------------|----------------------------------------------------------------------------------------------------|--------------------------|----------------------------------------------------------------------------------------------------|-------------------------------------------------------------------------------|--------------------------------------------------------------------------------|--------------------------------------------------------------------|----------------------------------------------------------------------------------------------------|------|
| <                       | T)       | ☆                                                                                                    | Brow                                                                                                    | wse Invoice                                                                   | es                                                                                                    |                                                                                                    |                                                                                                    |                                |                                                                                                    |                          |                                                                                                    |                                                                               |                                                                                | Q, Sear                                                            | rch                                                                                                    |      |
| iia≣e                   | Expecte  | ed date forma                                                                                                    | t: M/d/yy                                                                                                    | уу                                                                            |                                                                                                    |                                                                                                    |                                                                                                    |                                |                                                                                                    |                          |                                                                                                    |                                                                               |                                                                                |                                                                    |                                                                                                    |      |
|                         |          |                                                                                                    |                                                                                                    |                                                                               |                                                                                                    |                                                                                                    |                                                                                                    |                                |                                                                                                    |                          |                                                                                                    |                                                                               |                                                                                |                                                                    | Grid settings                                                                                                    |      |
| Keyv                    | words    |                                                                                                    |                                                                                                    | Invoice type                                                                  |                                                                                                    | Agency                                                                                                | •                                                                                                    | Status                         | -                                                                                                    | Search R                 | eset                                                                                                    |                                                                               |                                                                                |                                                                    | Freeze grid header                                                                                                    |      |
| Orde                    | er Type  | ,                                                                                                    |                                                                                                    | Payee Vendor                                                                  |                                                                                                    | Orders                                                                                                |                                                                                                    | Program                        |                                                                                                    |                          |                                                                                                    |                                                                               |                                                                                |                                                                    | Grid column settings                                                                                                    |      |
|                         |          |                                                                                                    | •                                                                                                    |                                                                               | •                                                                                                    |                                                                                                    | •                                                                                                    |                                | •                                                                                                    |                          |                                                                                                    |                                                                               |                                                                                |                                                                    | Editing column                                                                                                    |      |
|                         |          |                                                                                                    |                                                                                                    |                                                                               |                                                                                                    |                                                                                                    |                                                                                                    |                                |                                                                                                    |                          |                                                                                                    |                                                                               |                                                                                |                                                                    | Anomalies                                                                                                    |      |
|                         |          |                                                                                                    |                                                                                                    |                                                                               |                                                                                                    |                                                                                                    |                                                                                                    |                                |                                                                                                    |                          |                                                                                                    |                                                                               |                                                                                |                                                                    | ID                                                                                                    |      |
| _                       |          |                                                                                                    |                                                                                                    | C                                                                             |                                                                                                    |                                                                                                    |                                                                                                    |                                |                                                                                                    |                          |                                                                                                    |                                                                               |                                                                                |                                                                    |                                                                                                    |      |
| C                       | Create I | Invoice Deduc                                                                                                    | ction                                                                                                    | Create Invo                                                                   | bice                                                                                                    |                                                                                                    |                                                                                                    |                                |                                                                                                    |                          |                                                                                                    |                                                                               |                                                                                |                                                                    | Reference                                                                                                    |      |
| C                       | Create I | Invoice Deduc                                                                                                    | Refere                                                                                                    | Create Invo                                                                   | Agency                                                                                                    |                                                                                                    | Program                                                                                                    | ≜ Invoiced (Gross) ≜           | Pavee Vendor ≜                                                                                                    | Invoiced (Net)           | Creation Date                                                                                                    | Original Submission Date                                                      | Service Start Date                                                             | Service End Date                                                   | Reference<br>Agency                                                                                                    |      |
| C                       | Create I | Invoice Deduc                                                                                                    | Refere                                                                                                    | Create Invo                                                                   | Agency                                                                                                    |                                                                                                    | Program                                                                                                    | Invoiced (Gross) \u00e0        | Payee Vendor 🌲                                                                                                    | Invoiced (Net) \$        | Creation Date \$                                                                                                    | Original Submission Date \$                                                   | Service Start Date \$                                                          | Service End Date                                                   | Reference<br>Agency<br>Program                                                                                                    |      |
| C                       | Create I | Invoice Deduc                                                                                                    | Refere<br>Test12                                                                                                    | Create Invo<br>ence ¢                                                         | Agency<br>DEPARTMEN<br>SERVICES                                                                                                    | T OF SOCIAL                                                                                           | <ul> <li>Program</li> <li>OLA/Office of Civil Justice</li> </ul>                                                                                                    | ♦ Invoiced (Gross) ♦<br>500.00 | Payee Vendor<br>CAMBA INC                                                                                              | Invoiced (Net) \$ 500.00 | Creation Date \$ 6/3/2025                                                                                                    | Original Submission Date<br>6/3/2025                                          | Service Start Date \$ 7/1/2025                                                 | Service End Date<br>7/25/2                                         | Reference<br>Agency<br>Program<br>Invoiced (Gross)<br>Pavee Vendor                                                                                                    |      |
| C                       | Create I | ID ¢<br>ID ¢<br>INV331627<br>INV331618                                                                                                    | Refere<br>Test12                                                                                                    | Create Invo<br>ence ¢<br>23<br>Jul1-Jul31                                     | Agency<br>DEPARTMEN'<br>SERVICES<br>DEPARTMEN'<br>SERVICES                                                                                                   | T OF SOCIAL<br>T OF SOCIAL                                                                            | <ul> <li>Program</li> <li>OLA/Office of Civil Justice</li> <li>OLA/Office of Civil Justice</li> </ul>                                                                                                    | Invoiced (Gross)<br>500.00     | Payee Vendor<br>CAMBA INC                                                                                              | Invoiced (Net) \$        | Creation Date \$ 6/3/2025 5/29/2025                                                                                                    | Original Submission Date ¢<br>6/3/2025<br>5/29/2025                           | Service Start Date ¢ 7/1/2025 7/1/2025                                         | Service End Dat<br>7/25/2<br>7/31/2                                | Reference<br>Agency<br>Program<br>Invoiced (Gross)<br>Payee Vendor<br>Invoice Deductions                                                                                                    |      |
|                         | Create I | Invoice Deduc<br>ID ¢<br>INV331627<br>INV331618                                                                                                    | Ction<br>Refere<br>7 Test12<br>2025_<br>123                                                                                                    | Create Invo<br>ence \$<br>23<br>Jul1-Jul31                                    | Agency<br>DEPARTMEN<br>SERVICES<br>DEPARTMEN<br>SERVICES<br>DEPARTMEN                                                                                        | T OF SOCIAL<br>T OF SOCIAL<br>T OF SOCIAL                                                             | Program     OLA/Office of Civil     Justice     OLA/Office of Civil     Justice     OLA/Office of Civil                                                                                                    | Invoiced (Gross)<br>500.00     | Payee Vendor<br>CAMBA INC<br>CAMBA INC                                                                                 | Invoiced (Net)<br>500.00 | Creation Date \$ 6/3/2025 5/29/2025 5/28/2025                                                                                                    | Original Submission Date<br>6/3/2025<br>5/29/2025                             | Service Start Date \$ 7/1/2025 7/1/2025                                        | Service End Date<br>7/25/2<br>7/31/2                               | Reference<br>Agency<br>Program<br>Invoiced (Gross)<br>Payee Vendor<br>Invoice Deductions<br>Total Deductions                                                                                                    |      |
| C                       | Create I | Invoice Deduc<br>ID ¢<br>INV331627<br>INV331618                                                                                                    | Refere       7     Test12       3     2025_       4     123                                                                                                    | Create Invo<br>ence \$<br>23<br>Jul1-Jul31                                    | Agency<br>DEPARTMEN<br>SERVICES<br>DEPARTMEN<br>SERVICES<br>DEPARTMEN<br>SERVICES                                                                            | T OF SOCIAL<br>T OF SOCIAL<br>T OF SOCIAL                                                             | Program     OLA/Office of Civil     Justice     OLA/Office of Civil     Justice     OLA/Office of Civil     Justice     OLA/Office of Civil     Justice     OLA/Office of Civil                                                                                                    | Invoiced (Gross)      500.00   | Payee Vendor<br>CAMBA INC<br>CAMBA INC<br>CAMBA INC                                                                    | Invoiced (Net)<br>500.00 | Creation Date<br>6/3/2025<br>5/29/2025<br>5/28/2025                                                                                                    | Original Submission Date ¢<br>6/3/2025<br>5/29/2025                           | Service Start Date ¢ 7/1/2025 7/1/2025                                         | Service End Date<br>7/25/2<br>7/31/2                               | Reference<br>Agency<br>Program<br>Invoiced (Gross)<br>Payee Vendor<br>Invoice Deductions<br>Total Deductions<br>Invoiced (Net)                                                                                                    |      |
|                         | Create I | Invoice Deduct           ID         \$           INV331627         INV331618           INV331618         INV331616           INV331615         INV331615 | Refere<br>Test12<br>2025_<br>123                                                                                                    | Create Invo<br>ence ÷<br>23<br>Jul1-Jul31                                     | Agency<br>DEPARTMEN<br>SERVICES<br>DEPARTMEN<br>SERVICES<br>DEPARTMEN<br>SERVICES                                                                            | T OF SOCIAL<br>T OF SOCIAL<br>T OF SOCIAL<br>T OF SOCIAL                                              | <ul> <li>Program</li> <li>DLA/Office of Civil Justice</li> <li>DLA/Office of Civil Justice</li> <li>DLA/Office of Civil Justice</li> <li>DLA/Office of Civil Justice</li> <li>DLA/Office of Civil Justice</li> </ul>                                                                                                    | Invoiced (Gross)      500.00   | Payee Vendor ¢<br>CAMBA INC<br>CAMBA INC<br>CAMBA INC<br>CAMBA INC                                                     | Invoiced (Net)<br>500.00 | Creation Date ¢<br>6/3/2025<br>5/29/2025<br>5/28/2025<br>5/28/2025                                                                                                    | Original Submission Date<br>6/3/2025<br>5/29/2025                             | Service Start Date ¢<br>7/1/2025<br>7/1/2025                                   | Service End Datu<br>7/25/2<br>7/31/2                               | Reference<br>Agency<br>Program<br>Invoiced (Gross)<br>Payee Vendor<br>Invoice Deductions<br>Total Deductions<br>Invoiced (Net)<br>Creation Date                                                                                    |      |
| C<br>  <br>  <br>       | Create I | Invoice Deduc<br>ID ¢<br>INV331627<br>INV331618<br>INV331616<br>INV331615<br>INV331604                                                                   | Ction       Refere       7     Test12       2     2025_       4     2025_                                                                                                    | Create Invo<br>ence ¢<br>23<br>Jul1-Jul31<br>Jul1-Jul31                       | Agency<br>DEPARTMEN<br>SERVICES<br>DEPARTMEN<br>SERVICES<br>DEPARTMEN<br>SERVICES<br>DEPARTMEN<br>SERVICES                                                   | T OF SOCIAL<br>T OF SOCIAL<br>T OF SOCIAL<br>T OF SOCIAL<br>T OF SOCIAL                               | <ul> <li>Program</li> <li>OLA/Office of Civil<br/>Justice</li> <li>OLA/Office of Civil<br/>Justice</li> <li>OLA/Office of Civil<br/>Justice</li> <li>OLA/Office of Civil<br/>Justice</li> <li>OLA/Office of Civil<br/>Justice</li> </ul>                                                                                                    | Invoiced (Gross)      500.00   | Payee Vendor ©<br>CAMBA INC<br>CAMBA INC<br>CAMBA INC<br>CAMBA INC<br>CAMBA INC                                        | Invoiced (Net)<br>500.00 | Creation Date \$ 6/3/2025 5/29/2025 5/28/2025 5/28/2025 5/28/2025 5/28/2025 5/27/2025 5/27/202 5/27/202 5/27/202 5/27/202 5/27/202 5/27/202 5/27/202 5/27/202 5/27/20 5/27/20 5/27/20 5/27/20 5/27/20 5/27/20 5/27/20 5/27/20 5/27/20 5/27/20 5/27/20 5/27/20 5/27/20 5/27/20 5/27/20 5/27/20 5/27/20 5/27/20 5/27/20 5/27/20 5/27/20 5/27/20 5/27/20 5/27 | Original Submission Date ¢<br>6/3/2025<br>5/29/2025<br>5/27/2025              | Service Start Date ¢ 7/1/2025 7/1/2025 7/1/2025                                | Service End Dat<br>7/25/2<br>7/31/2<br>7/31/2                      | Reference<br>Agency<br>Program<br>Invoiced (Gross)<br>Payee Vendor<br>Invoice Deductions<br>Total Deductions<br>Invoiced (Net)<br>Creation Date<br>Original Submission D                                                           | Date |
| C<br>  <br>  <br>  <br> | Create I | Invoice Deduc<br>D<br>INV331627<br>INV331618<br>INV331616<br>INV331616<br>INV331604<br>INV331604                                                         | Refere           7         Test12           2         2025_           3         123           4         2025_           2         2025_                                                                                                    | Create Invo                                                                   | Agency<br>DEPARTMEN<br>SERVICES<br>DEPARTMEN<br>SERVICES<br>DEPARTMEN<br>SERVICES<br>DEPARTMEN<br>SERVICES<br>DEPARTMEN<br>SERVICES                          | T OF SOCIAL<br>T OF SOCIAL<br>T OF SOCIAL<br>T OF SOCIAL<br>T OF SOCIAL<br>T OF SOCIAL                | Program     OLA/Office of Civil     Justice     OLA/Office of Civil     Justice     OLA/Office of Civil     Justice     OLA/Office of Civil     Justice     OLA/Office of Civil     Justice     OLA/Office of Civil     Justice     OLA/Office of Civil     Justice     OLA/Office of Civil     Justice                                                                                                    | Invoiced (Gross)      500.00   | Payee Vendor ©<br>CAMBA INC<br>CAMBA INC<br>CAMBA INC<br>CAMBA INC<br>CAMBA INC                                        | Invoiced (Net)<br>500.00 | Creation Date                                                                                                    | Original Submission Date ¢<br>6/3/2025<br>5/29/2025<br>5/27/2025<br>5/27/2025 | Service Start Date<br>7/1/2025<br>7/1/2025<br>7/1/2025<br>7/1/2025<br>7/1/2025 | Service End Dat<br>7/25/2<br>7/31/2<br>7/31/2<br>7/31/2            | Reference<br>Agency<br>Program<br>Invoiced (Gross)<br>Payee Vendor<br>Invoice Deductions<br>Invoiced (Net)<br>Creation Date<br>Original Submission D<br>Service Start Date                                                         | Date |
| с<br>1<br>1<br>1<br>1   | Create I | Invoice Deduc<br>ID<br>INV331627<br>INV331618<br>INV331616<br>INV331615<br>INV331604<br>INV331604                                                        | ction       Refere       7     Test12       3     2025_       4     2025_       2     2025_                                                                                                    | Create Invo           ence         \$           Jul1-Jul31         Jul1-Jul31 | Agency<br>DEPARTMEN<br>SERVICES<br>DEPARTMEN<br>SERVICES<br>DEPARTMEN<br>SERVICES<br>DEPARTMEN<br>SERVICES<br>DEPARTMEN<br>SERVICES                          | T OF SOCIAL<br>T OF SOCIAL<br>T OF SOCIAL<br>T OF SOCIAL<br>T OF SOCIAL<br>T OF SOCIAL                | <ul> <li>Program</li> <li>OLA/Office of Civil<br/>Justice</li> <li>OLA/Office of Civil<br/>Justice</li> <li>OLA/Office of Civil<br/>Justice</li> <li>OLA/Office of Civil<br/>Justice</li> <li>OLA/Office of Civil<br/>Justice</li> <li>OLA/Office of Civil<br/>Justice</li> <li>OLA/Office of Civil<br/>Justice</li> </ul>                                                                                                    | Invoiced (Gross)      500.00   | Payee Vendor ©<br>CAMBA INC<br>CAMBA INC<br>CAMBA INC<br>CAMBA INC<br>CAMBA INC<br>CAMBA INC                           | Invoiced (Net) \$        | Creation Date ¢<br>6/3/2025<br>5/29/2025<br>5/28/2025<br>5/28/2025<br>5/27/2025<br>5/22/2025                                                                                                    | Original Submission Date ¢<br>6/3/2025<br>5/29/2025<br>5/27/2025<br>5/22/2025 | Service Start Date   7/1/2025 7/1/2025 7/1/2025 7/1/2025 7/1/2025              | Service End Data<br>7/25/2<br>7/31/2<br>7/31/2<br>7/31/2           | Reference<br>Agency<br>Program<br>Invoiced (Gross)<br>Payee Vendor<br>Invoice Deductions<br>Total Deductions<br>Invoiced (Net)<br>Creation Date<br>Original Submission D<br>Service Start Date<br>Service End Date<br>Grid Actions | Date |
| C<br>  <br>  <br>  <br> | Create I | Invoice Deduc<br>ID<br>INV331627<br>INV331618<br>INV331616<br>INV331616<br>INV331601<br>INV331601<br>INV331601                                           | ction         Refere           7         Test12           2         2025_           2         123           2         testtt           2         2025_           2         2025_           2         2025_           2         2025_           2         123 | Create Invo<br>ence<br>23<br>Jul1-Jul31<br>Jul1-Jul31                         | Agency<br>DEPARTMEN<br>SERVICES<br>DEPARTMEN<br>SERVICES<br>DEPARTMEN<br>SERVICES<br>DEPARTMEN<br>SERVICES<br>DEPARTMEN<br>SERVICES<br>DEPARTMEN<br>SERVICES | T OF SOCIAL<br>T OF SOCIAL<br>T OF SOCIAL<br>T OF SOCIAL<br>T OF SOCIAL<br>T OF SOCIAL<br>T OF SOCIAL | Program     OLA/Office of Civil     Justice     OLA/Office of Civil     Justice     OLA/Office of | Invoiced (Gross)      500.00   | Payee Vendor ©<br>CAMBA INC<br>CAMBA INC<br>CAMBA INC<br>CAMBA INC<br>CAMBA INC<br>CAMBA INC<br>CAMBA INC<br>CAMBA INC | Invoiced (Net) \$        | Creation Date                                                                                                    | Original Submission Date ¢<br>6/3/2025<br>5/29/2025<br>5/29/2025<br>5/22/2025 | Service Start Date ¢ 7/1/2025 7/1/2025 7/1/2025 7/1/2025 7/1/2025 7/1/2025     | Service End Data<br>7/25/2<br>7/31/2<br>7/31/2<br>7/31/2<br>7/31/2 | Reference<br>Agency<br>Program<br>Invoiced (Gross)<br>Payee Vendor<br>Invoiced (Nets)<br>Creation Date<br>Original Submission D<br>Service End Date<br>Service End Date<br>Grid Actions                                            | Date |

For more detailed instructions, refer to the Download PASSPort Data guide.

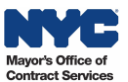

# 7. Best Practices: Submitting Invoices

- Upload all necessary files with your invoice. Missing documentation is the most common reason for invoice rejections!
- **Study your Agency's Fiscal Manual carefully** to understand invoicing and payment requirements, including deadlines. Fiscal Manuals can typically be found on the Agency's website. Fiscal policies may change, so check regularly for the latest version.
- Save all expense receipts and convert them to electronic version by using a scanner. Many printers and smart phones offer scan functionality. On many smartphones, you can use the Notes app or a similar tool to scan and save documents.
- **Invoice off the correct budget:** Take care to submit invoices towards the correct active PO, budget, and line item to avoid invoice rejections.
- Do not invoice twice for the same expenses. Duplicative invoices slow down approvals.
- **Split Invoices by Fiscal Year:** If services span multiple fiscal years, submit separate invoices for each fiscal year's PO.
- **Track your Invoice:** Monitor invoice status and check your email for any system notifications or required actions (e.g., invoice requires revision).
- **Submit Invoice deductions only** if your contracting Agency specifically requests them. For invoice errors, ask if the Agency can return the invoice for correction instead.

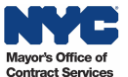